# InnovaMass<sup>®</sup> 240i/241i Series BACnet

## **Instruction Manual**

BACnet Device Specification for Models: 240i and 241i Volumetric & Multivariable Mass Vortex Flow Meter

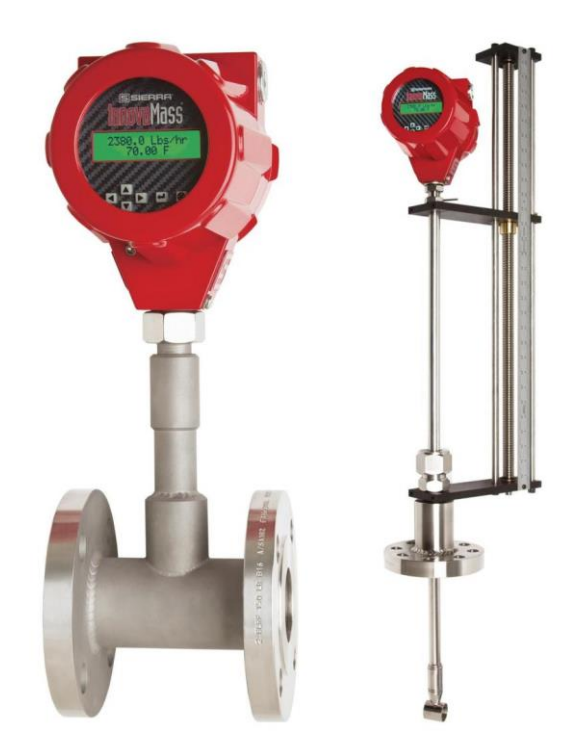

Part Number: IM240i/241i BACnet Version V3.4/19

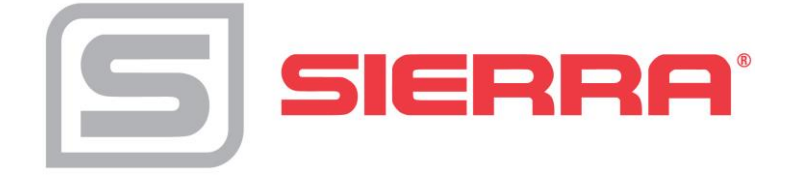

#### Global Support Locations: We are here to help!

#### **CORPORATE HEADQUARTERS**

5 Harris Court, Building L Monterey, CA 93940 Phone (831) 373-0200 (800) 866-0200 Fax (831) 373-4402 info@sierrainstruments.com www.sierrainstruments.com

#### **EUROPE HEADQUARTERS**

Bijlmansweid 2 1934RE Egmond aan den Hoef The Netherlands Phone +31 72 5071400 Fax +31 72 5071401 sales@sierrainstruments.nl

#### **ASIA HEADQUARTERS**

Second Floor Building 5, Senpu Industrial Park 25 Hangdu Road Hangtou Town Pu Dong New District, Shanghai, P.R. China Postal Code 201316 Phone: + 8621 5879 8521 Fax: +8621 5879 8586 orders@sierra-asia.com

#### For Global Service Centers, go to http://www.sierrainstruments.com/facilities.html

#### IMPORTANT CUSTOMER NOTICE- OXYGEN SERVICE

Sierra Instruments, Inc. is not liable for any damage or personal injury, whatsoever, resulting from the use of Sierra Instruments standard mass flow meters for oxygen gas. You are responsible for determining if this mass flow meter is appropriate for your oxygen application. You are responsible for cleaning the mass flow meter to the degree required for your oxygen flow application.

#### © COPYRIGHT SIERRA INSTRUMENTS 2019

No part of this publication may be copied or distributed, transmitted, transcribed, stored in a retrieval system, or translated into any human or computer language, in any form or by any means, electronic, mechanical, manual, or otherwise, or disclosed to third parties without the express written permission of Sierra Instruments. The information contained in this manual is subject to change without notice.

#### TRADEMARKS

InnovaFlo<sup>®</sup> and InnovaMass<sup>®</sup> are trademarks of Sierra Instruments, Inc. Other product and company names listed in this manual are trademarks or trade names of their respective manufacturers.

## Warnings and Cautions

"Warning," "Attention," and "Note" statements are used throughout this manual to draw your attention to important information.

| Symbol Key |                   |                                                                                                    |  |  |
|------------|-------------------|----------------------------------------------------------------------------------------------------|--|--|
| Symbol     | Symbol<br>Meaning | Descripition                                                                                                    |  |  |
|            | Warning           | "Warning" statements appear with information that is important to<br>protect people and equipment from damage. Pay very close<br>attention to all warnings that apply to your application. Failure to<br>comply with these instructions may damage the meter and<br>cause personal injury. |  |  |
|            | Caution           | "Attention" indicates that failure to comply with stated instructions may result in damage or faulty operation of the meter.                                                                                                    |  |  |
| (!)        | Note              | "Note" indicates that ignoring the relevant requirements or precautions may result in flow meter damage or malfunction.                                                                                                    |  |  |

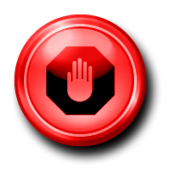

**Warning!** Agency approval for hazardous location installations varies between flow meter models. Consult the flow meter nameplate for specific flow meter approvals before any hazardous location installation.

**Warning!** Hot tapping must be performed by a trained professional. U.S. regulations often require a hot tap permit. The manufacturer of the hot tap equipment and/or the contractor performing the hot tap is responsible for providing proof of such a permit.

Warning! All wiring procedures must be performed with the power off.

**Warning!** To avoid potential electric shock, follow National Electric Code safety practices or your local code when wiring this unit to a power source and to peripheral devices. Failure to do so could result in injury or death. All AC power connections must be in accordance with published CE directives.

**Warning!** Do not power the flow meter with the sensor remote (if applicable) wires disconnected. This could cause over-heating of the sensors and/or damage to the electronics.

Warning! Before attempting any flow meter repair, verify that the line is de-pressurized.

Warning! Always remove main power before disassembling any part of the mass flow meter.

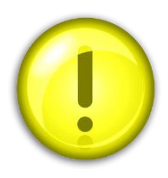

**Caution!** Before making adjustments to the device, verify the flow meter is not actively monitoring or reporting to any master control system. Adjustments to the electronics will cause direct changes to flow control settings.

**Caution!** All flow meter connections, isolation valves and fittings for hot tapping must have the same or higher-pressure rating as the main pipeline.

**Caution!** Changing the length of cables or interchanging sensors or sensor wiring will affect the accuracy of the flow meter. You cannot add or subtract wire length without returning the meter to the factory for re-calibration.

**Caution!** When using toxic or corrosive gases, purge the line with inert gas for a minimum of four hours at full gas flow before installing the meter.

Caution! The AC wire insulation temperature rating must meet or exceed 80°C (176°F).

**Caution!** Printed circuit boards are sensitive to electrostatic discharge. To avoid damaging the board, follow these precautions to minimize the risk of damage:

- before handling the assembly, discharge your body by touching a grounded, metal object
- handle all cards by their edges unless otherwise required
- when possible, use grounded electrostatic discharge wrist straps when handling sensitive component

#### Receipt of System Components

When receiving a Sierra mass flow meter, carefully check the outside packing carton for damage incurred in shipment. If the carton is damaged, notify the local carrier and submit a report to the factory or distributor. Remove the packing slip and check that all ordered components are present. Make sure any spare parts or accessories are not discarded with the packing material. Do not return any equipment to the factory without first contacting Sierra Customer Service.

#### **Technical Assistance**

If you encounter a problem with your flow meter, review the configuration information for each step of the installation, operation, and setup procedures. Verify that your settings and adjustments are consistent with factory recommendations. Installation and troubleshooting information can be found in the InnovaMass 240i/241i Series Product Instruction Manual.

If the problem persists after following the troubleshooting procedures outlined in the 640S or 780S product manuals, contact Sierra Instruments by fax or by E-mail(see inside front cover). For urgent phone support you may call (800) 866-0200 or (831) 373-0200 between 8:00 a.m. and 5:00 p.m. PST. In Europe, contact Sierra Instruments Europe at +31 20 6145810. In the Asia-Pacific region, contact Sierra Instruments Asia at +86-21-58798521. When contacting Technical Support, make sure to include this information:

- The flow range, serial number, and Sierra order number (all marked on the meter nameplate)
- The software version (visible at start up)
- The problem you are encountering and any corrective action taken
- Application information (gas, pressure, temperature and piping configuration)

### **Register Your Product Today**

#### Warranty Statement

All Sierra products are warranted to be free from defects in material and workmanship and will be repaired or replaced at no charge to Buyer, provided return or rejection of product is made within a reasonable period but no longer than one (1) year for calibration and non-calibration defects, from date of delivery. To assure warranty service, customers must register their products online on Sierra's website. Online registration of all of your Sierra products is required for our warranty process. Read complete warranty policy at www.sierrainstruments.com/warranty.

#### **Register Warranty Online**

Register now at <u>www.sierrainstruments.com/register</u>. Learn more about Sierra's warranty policy at <u>www.sierrainstruments.com/warranty</u>

## **Table of Contents**

| Chapter 1: Introduction                          | 7  |
|--------------------------------------------------|----|
| BACnet MS/TP Description                         | 7  |
| Chapter 2: BACnet Installation                   | 8  |
| Overview 2-Wire Topology RS-485 Network          | 8  |
| Electrical Connections.                          | 9  |
| AC Power Wiring                                  | 9  |
| DC Power Wiring.                                 | 10 |
| Connecting the RS-485 Network Wires              | 10 |
| Cable                                            | 11 |
| Terminator                                       | 11 |
| Line Polarization                                | 12 |
| Shield Wire Grounding                            | 12 |
| Cabling & Wiring Do's and Don'ts                 | 12 |
| Chapter 3: InnovaMass 240i/241i Com Settings     | 14 |
| Baud Rate and MAC Address Configuration.         | 14 |
| Chapter 4: Supported BACnet Services/Objects     | 15 |
| Acronyms and Definitions                         | 16 |
| BACnet Supported Device, Object & Property Table | 17 |
| Chapter 5: Engineering Units                     | 24 |
| Units Not Supported by BACnet                    | 24 |
| Chapter 6: Troubleshooting Tips                  | 26 |
| Other Troubleshooting Tips                       | 27 |

## **Chapter 1: Introduction**

This manual will explain the function and operation of the optional BACnet interface for Sierra Instruments InnovaMass<sup>®</sup> 240i/241i iSeries vortex mass flow meter.

This document is intended to be a complement to other 240i/241i<sup>®</sup> documentation by providing a complete description of the InnovaMass iSeries from a BACnet communication perspective. It is also intended to be a technical reference for BACnet capable host application developers, system integrators and knowledgeable end users. This manual assumes the reader already has a working knowledge of BACnet protocol requirements and terminology. For specific operations of the InnovaMass 240i and 241i vortex flow meter, consult the InnovaMass 240i/241i iSeries Instruction manual.

### **BACnet MS/TP Description**

BACnet is a communications protocol for Building Automation and Control (BAC) networks that is governed by the American Society of Heating, Refrigerating and Air-Conditioning Engineers (ASHRAE), SSPC 135, ANSI, and ISO 16484-5 standard protocol.

The BACnet Master---slave/token-passing (MS/TP) driver implements a data link protocol that uses the services of the RS-485 physical layer. The MS/TP bus is based on BACnet standard protocol SSPC-135, Clause 9. BACnet MS/TP protocol is a peer-to-peer, multiple master protocols based on token passing. Only master devices can receive the token, and only the device holding the token is allowed to originate a message on the bus. The token is passed from master to master using a small message in consecutive order starting with the lowest address. Slave devices on the bus only communicate on the bus when responding to a data request from a master device.

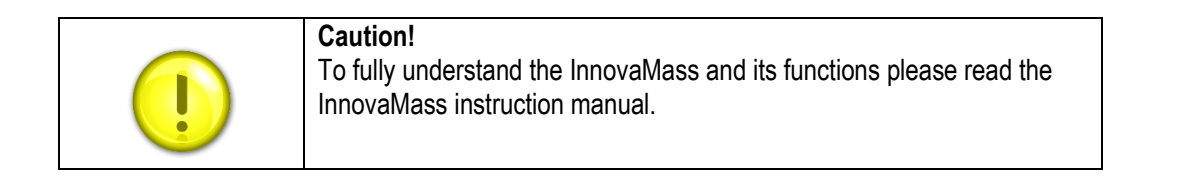

## **Chapter 2: BACnet Installation**

### **Overview 2-Wire Topology RS-485 Network**

BACnet MS/TP uses a common 2-wire RS-485 (EIA-485) physical layer, so all of the same RS-485 wiring practices apply. Devices should be wired using a daisy chain topology and the last device should have a  $120\Omega$  termination resistor to prevent reflections. RS-485 repeaters may be used to exceed 32 devices or to clean up the signal. In some cases, a pull up and pulldown resistor may be used to "stiffen" the bus bias. If stub wires are necessary, they cannot be more than 10 cm long. (See Figure 1).

BACnet MS/TP uses a proprietary RS-485 with master slave token passings so all devices can be a master or a slave. If you need an inexpensive USB to BACnet MS/TP converter for your PC for testing, we recommend Control Solutions, Inc.'s model MTX00 2

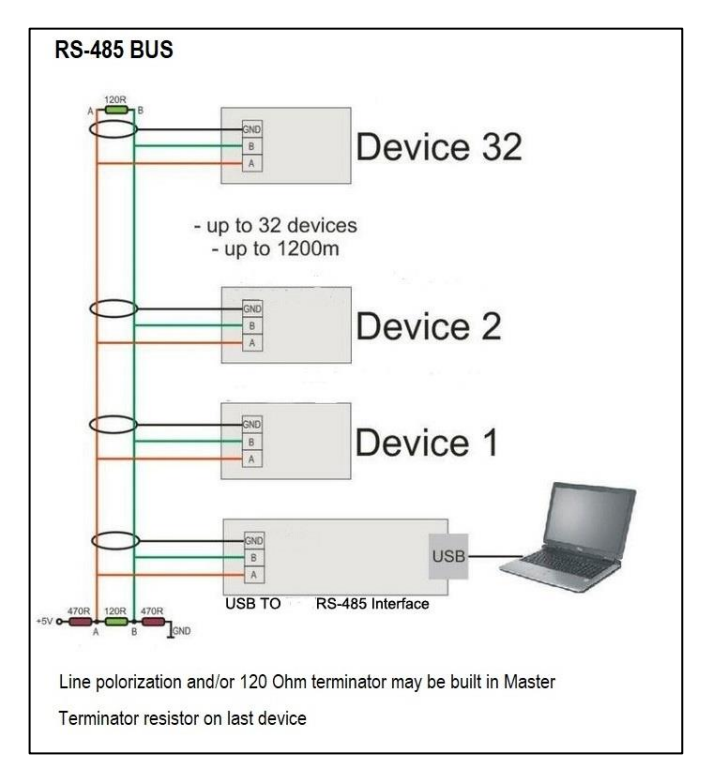

Figure 1. RS-485 Network Example

## **Electrical Connections-Input**

All electrical connections are made on the terminal board inside the InnovaMass enclosure. For detailed instructions on installing your InnovaMass iSeries meter, please read the <u>InnovaMass 240i/241i</u> <u>Instruction Manual</u>. For complete wiring instructions please see Chapter 2 of the 240i/241i instruction manual.

## Input Power Wiring

### AC Power Wiring

The AC power wire size must be 26 to 16 AWG with the wire stripped 1/4 inch (6 mm). Connect 100 to 240 VAC (0.2 Amps RMS at 230 VAC) to the neutral and line terminals on the terminal block. Connect the ground wire to the safety ground lug. Torque all connections to 4.43 to 5.31 in-lbs (0.5 to 0.6 Nm) (See Figure 2).

The Hazardous-Area enclosure has two separate conduit entries to maintain separation between AC input power and output signal wiring. To eliminate the possibility of noise interference, use a separate cable entry for the AC power and signal lines.

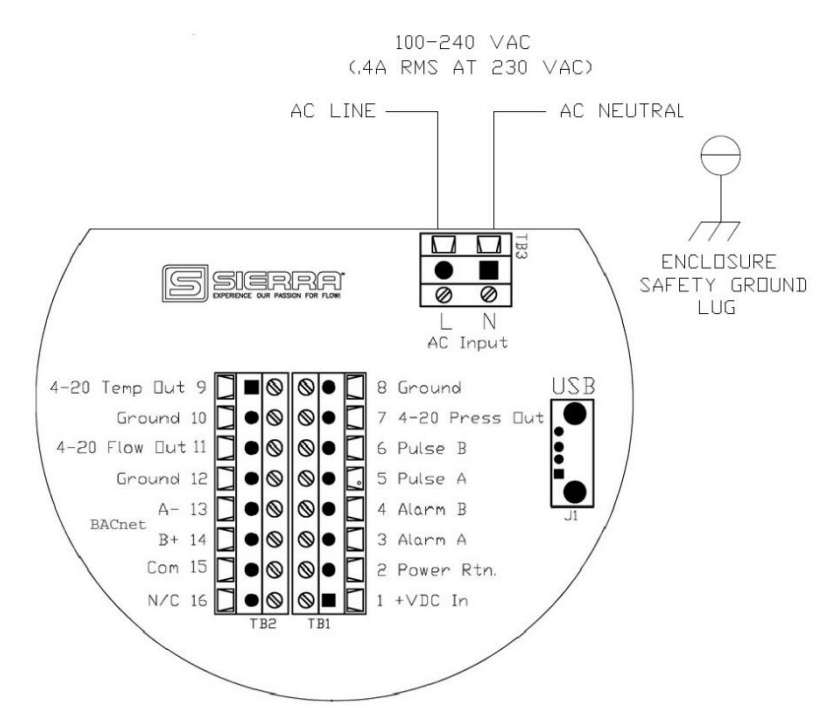

Figure 2. AC Input Power Wiring Connections

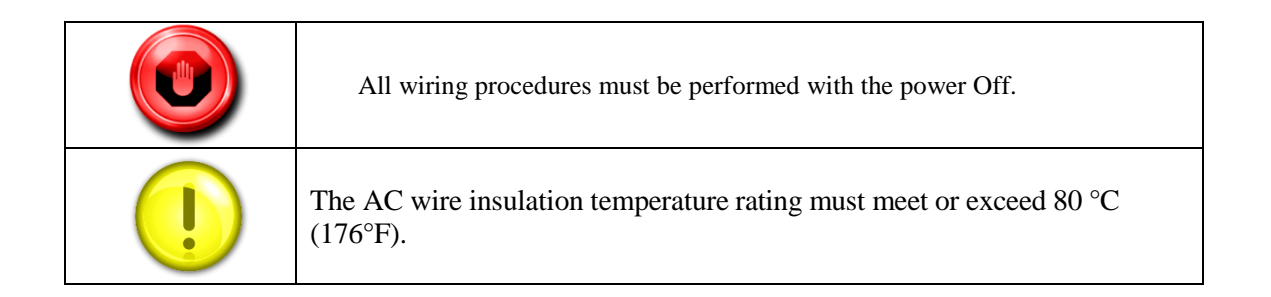

### **DC** Power Wiring

The DC power wire size must be 26 to 16 AWG with the wire stripped 1/4 inch (6 mm). Connect 24 VDC +/-10% (0.4 amp load, maximum) to the terminals marked on the terminal block. Connect the earth ground wire to the safety ground log. Torque all connections to 4.43 to 5.31 in-lbs (0.5 to 0.6 Nm). See Figure 3.

If conduit seals are used, they must be installed within 18 inches of the enclosure.

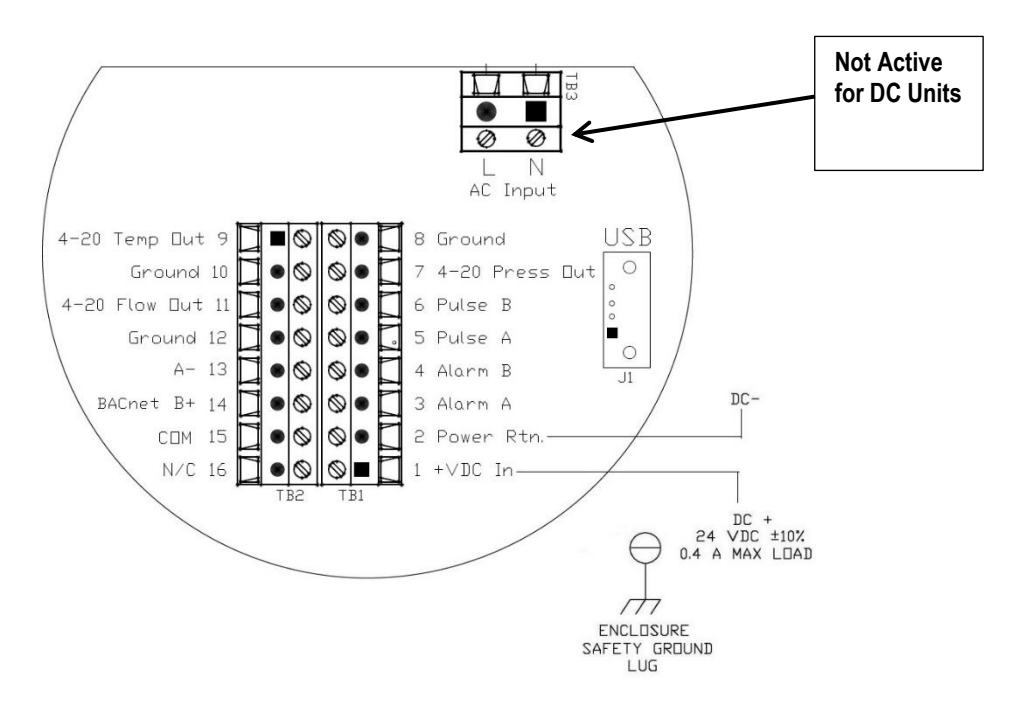

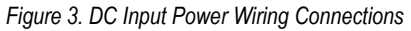

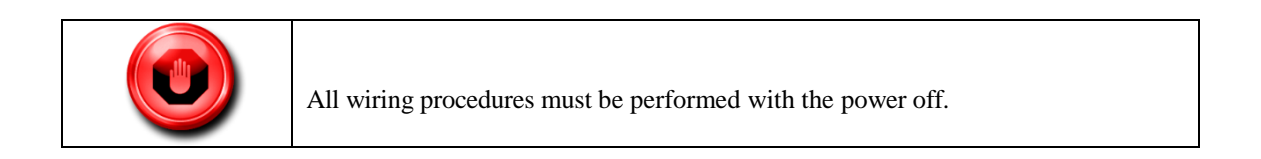

### Connecting the RS-485 Network Wires

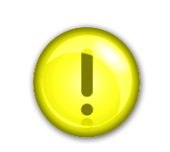

**Caution!** The InnovaMass is equipped with an optical isolated RS-485 interface. Grounding the RS-485 common (15) would defeat this.

- 1. Connect your 2-wire RS-485 network to terminal 13 (A-) and your wire RS-485 to terminal 14 (B +).
- 2. Connect the RS-485 common (sheild wire) to terminal Com 15 (See Figure 4).

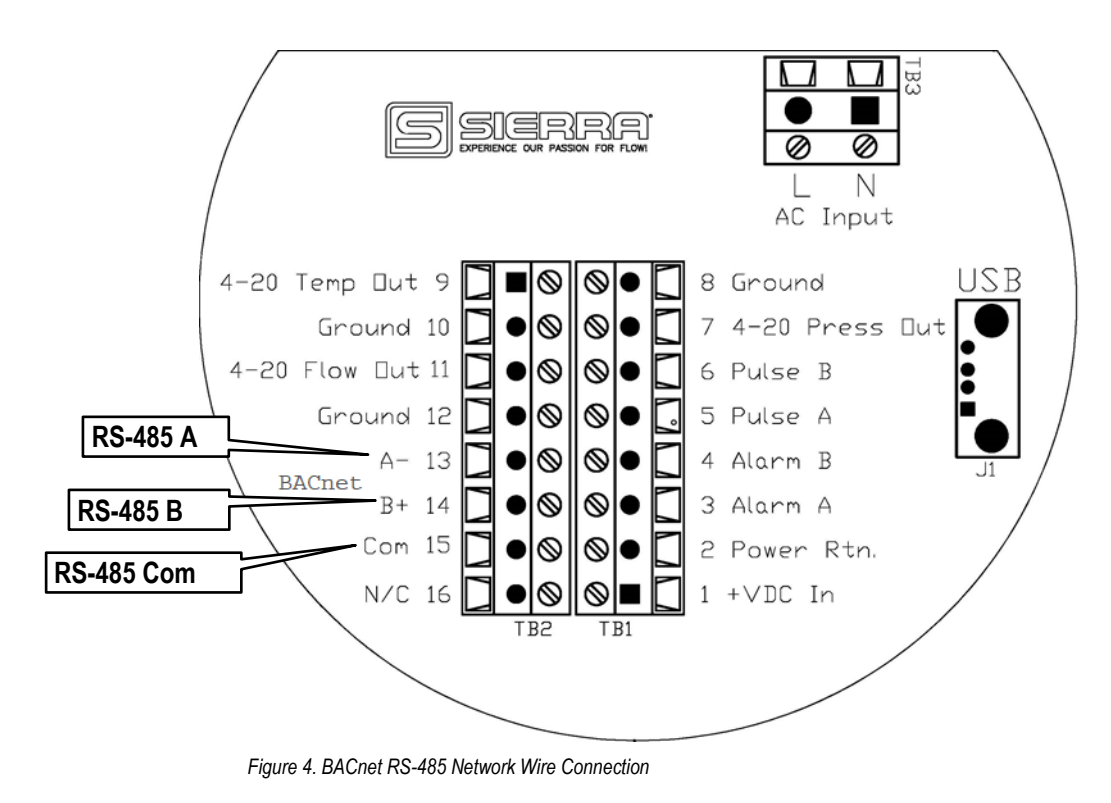

#### Cable

It is recommended that you use a shielded twisted pair type of cable (reduces radiated and received EMI). Use a 24 AWG shielded twisted pair cable, with low capacitance like Belden 9841.

#### Terminator

Reflections in a transmission line can cause communication errors. To minimize the reflection, it is required to place  $120\Omega$  terminator resistors at both ends of the cable. Never place a terminator resistor somewhere along the cable. Some gateways, PLCs, and other types of devices have terminator resistors built-in. If so, do not add another one. Using an Oscilloscope, you can see what a reflection looks like, and how it can confuse the data (See Figure 5):

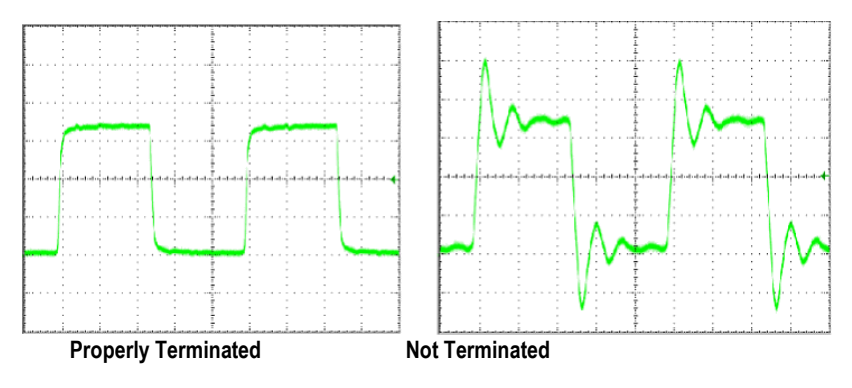

Figure 5. Reflections in Transmission Line

### Line Polarization

RS-485 uses three voltage levels, "1", "0", and idle. In noisy environments, it may be necessary to polarize the lines to ensure that the receivers stay in a constant state when the idle "no signal" is present. In most cases, the master does this already.

Commercially available isolated RS-485 repeaters in the middle of your wire run will "clean up" the signals and polarize the idle voltage. This is very useful for long wire runs and noisy environments.

#### **Shield Wire Grounding**

We use a RS-485 chip that has 1,5000 volts of isolation (See Figure 4). For electrical noise, it's best to keep the shield wire isolated from Earth ground and only connect it to terminal 16 and the signal ground at the Master.

Occasionally, you may have no choice but to share the network with a device that has a non-isolated RS-485 chip. Usually, you can get by with this. If you still have trouble, you may need to use an isolated RS-485 repeater to separate it from the rest of the network.

### Summary: Cabling & Wiring Do's and Don'ts

- 1. Use a 24 AWG shielded twisted pair cable, with low capacitance,  $120\Omega$  impedance like Belden 9841.
- 2. Never put the RS-485 wires in the same conduit as AC power. Ideally, DC power wires should be run in separate conduit if possible to prevent interference issues.
- 3. Both ends of the RS-485 network cable should have 120  $\Omega$  resistors to prevent reflections. Before the network is running you should be able to verify this with a simple DMM. You should measure about 60 $\Omega$  total. (Two 120 $\Omega$  resistors in parallel)
- 4. Terminals A- and B+ connections will be connected to the twisted wire pair in the center of the cable.
- 5. The cable shield wire needs be connected terminal C. It's better if the shield it is not connected to Earth ground. However, some other RS-485 devices on your network may already Earth grounded this shield. This is still acceptable, but it's best that this device is near the master.
- 6. Wires between RS-485 devices need to be wired in a daisy-chain pattern. They should never be wired with separate home-runs back to the master in a Star pattern. When daisy chaining the Modbus A/B wires you should either twist the wires together and solder or use a crimp ferrule, this would still allow the bus to be connected even if the meter A/B wires were disconnected at one 240i.
- 7. Keep the wires as short as possible inside the enclosure and maintain the wire twist as much as possible.
- 8. The meter enclosure should always be Earth grounded. This prevents Electrostatic and Electromagnetic noise from interfering with the meter's microprocessor or the BACnet data. In

addition, it also provides for safety, EMI, RFI, and ESD protection. Both the main and remote (if E4 option ordered) enclosures should be connected to Earth ground, see below for more details.

- A. External Earth Grounding: The external Earth connections are located on the boss on the outside of both the main housing and remote housing (E4 option if ordered) and consist of an 18-8SS pan head Phillips screw (10-24 UNC-2B thread) and a serrated tooth #10 ring terminal for 16-14 AWG wire.
- B. **Internal Earth Grounding**: The internal Earth connection is located in the main housing terminal side and consist of an 18-8SS pan head Phillips screw (10-24 UNC-2B thread) and a serrated tooth #10 ring terminal for 16-14 AWG wire.

## Chapter 3: InnovaMass 240i/241i Com Settings

The BACnet MS/TP bus must be configured using the InnovaMass 240i/241i SIP version 1.1.72 or higher. BACnet can communicate at one of three baud rates: 9600, 19200 and 38400. It is very important that all of the devices on any MS/TP network be set to communicate at the same baud rate.

## **Baud Rate and MAC Address Configuration**

The Baud rate and MAC (MS/TP) address are changed using the Smart Interface Portal (SIP) software. Download software at <u>http://www.sierrainstruments.com/products/sip/sip-innovamass.html</u>. Once the SIP software is installed, select "Hardware Configuration" from the dropdown list (See Figure 6). In the "Hardware Configuration" screen, select available MS/TP Baud rates are 9600, 19200 and 38400. The "MS/TP MAC Address" of 1 to 127 may be selected, however avoid address 1 and 2. (See Figure 6).

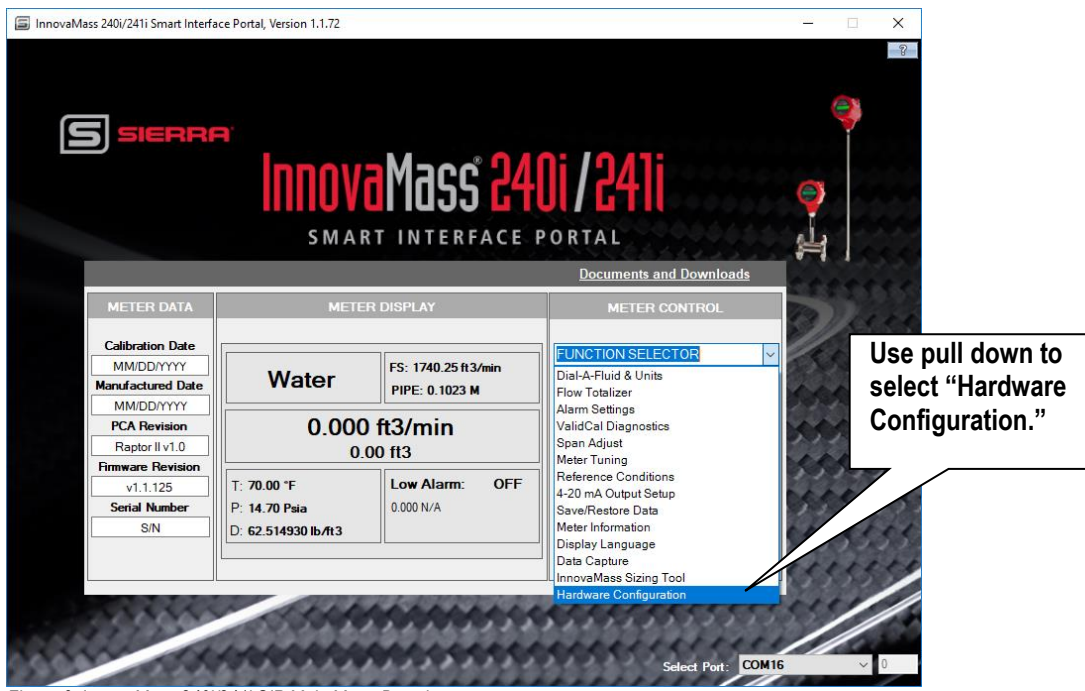

Figure 6. InnovaMass 240i/241i SIP Main Menu Dropdown

| Hardware Configuration –  |             |  |   | Х |
|---------------------------|-------------|--|---|---|
| MSTP Baud<br>MSTP Address | 38400<br>22 |  | ~ |   |
|                           | Reload      |  |   |   |

Figure 7. InnovaMass SIP Hardware Configuration Menu

When a new selection is entered it is displayed in red, press Enter and the text becomes black. Once the changes are made, exit the SIP software. The 240i will need the power cycled on and off before the new baud and address changes are loaded into the 240i BACnet board. The 240i reboot will take about 45 seconds.

## **Chapter 4: Supported BACnet Services/Objects**

A BACnet object represents physical or virtual equipment information, as a digital input or parameters. The InnovaMass 240i/241i Series vortex mass flow meter uses the following object types:

- a. Device Object (1)
- b. Analog Input (21)
- c. Binary Input (10)
- d. Binary Output (1)

Each object type defines a data structure composed by properties that allow the access to the object information. The table on the following pages shows the implemented properties for each InnovaMass 240i/241i Vortex Mass Flow Meter object type.

### Supported BACnet Services/Objects

| Supported BACnet Services/Objects       |                              |          |  |  |
|-----------------------------------------|------------------------------|----------|--|--|
| BACnet Interoperability Building Blocks | Services                     | Support  |  |  |
| DS-RP-B                                 | Read Property                | Execute  |  |  |
| DS-WP-B                                 | Write Property               | Execute  |  |  |
| DM-DDB-B                                | Read Property Multiple       | Execute  |  |  |
| DM-DOB-B                                | Write Property Multiple      | Execute  |  |  |
| DM-DCC-B                                | Who-Is                       | Execute  |  |  |
| DS-RPM-B                                | IAm                          | Initiate |  |  |
| DS-WPM-B                                | Who-Has                      | Execute  |  |  |
|                                         | I-Have                       | Initiate |  |  |
|                                         | Device Communication Control | Execute  |  |  |

## Acronyms and Definitions

| Acronyms and Definitions |                                                                                                    |  |  |
|--------------------------|----------------------------------------------------------------------------------------------------|--|--|
| ltem                     | Description                                                                                                    |  |  |
| APDU                     | Application Protocol Data Unit                                                                                                |  |  |
| BACnet                   | Building Automation and Control Network Data communication protocol                                                           |  |  |
| MS/TP                    | MasterSlave Token passing (a twisted pair RS485 network created by BACnet)                                                    |  |  |
| BIBB                     | BACnet Interoperability Building Block (Specific individual function blocks for data exchange between interoperable devices). |  |  |
| BV                       | Binary Value                                                                                                    |  |  |
| BI                       | Binary Input                                                                                                    |  |  |
| Al                       | Analog Input                                                                                                    |  |  |
| RP                       | Read Property                                                                                                    |  |  |
| WP                       | Write Property                                                                                                    |  |  |
| RPM                      | Read Property Multiple                                                                                                    |  |  |
| WPM                      | Write Property Multiple.                                                                                                    |  |  |
| DDB                      | Dynamic Device Binding                                                                                                    |  |  |
| DOB                      | Dynamic Object Binding                                                                                                    |  |  |
| DCC                      | Device communication Control                                                                                                  |  |  |

## BACnet Supported Device, Object & Property Table

| BACnet Object Name | Obj, Instance | BACnet Object Property         | Default/Sample Values        |
|--------------------|---------------|--------------------------------|------------------------------|
|                    |               | Object Identifier              | MAC                          |
|                    |               | Object Name                    | 240i Flowmeter               |
|                    |               | Object Type                    | Flowmeter                    |
|                    |               | System Status                  | Operational                  |
|                    |               | Vendor Name                    | Sierra Instruments           |
|                    |               | Vendor Identifier              | ASHRA# 722                   |
|                    |               | Model Name                     | 240i                         |
|                    |               | Firmware Revision              | v1.2.07                      |
|                    |               | Application Software Version   | v1.2.07                      |
|                    |               | Location                       | NULL                         |
|                    |               | Description                    | NULL                         |
| Device1            | Day 1         | Protocol Version               | 1                            |
| Device1            | Dev, 1        | Protocol Revision              | 12                           |
|                    |               | Protocol Services Supported    |                              |
|                    |               | Protocol Object Types Supporte | ed                           |
|                    |               | Object List                    |                              |
|                    |               | Max APDU Length Accepted       | 480                          |
|                    |               | Segmentation Supported         | No                           |
|                    |               | APDU Timeout                   | 6000                         |
|                    |               | Number Of APDU Retries         | 3                            |
|                    |               | Max Master                     | 127                          |
|                    |               | Max Info Frames                | 1                            |
|                    |               | Device Address Binding         |                              |
|                    |               | Database Revision              | 0                            |
|                    |               | Object Identifier              | AI-1                         |
|                    |               | Object Name                    | Flow                         |
|                    |               | Object Type                    | Analog Input                 |
|                    |               | Present Value                  | 1                            |
| Flow               | AI, 1         | Description                    | Used for measurement of Flow |
|                    |               | Status Flags                   | F,F,F,F { }                  |
|                    |               | Event State                    | NORMAL                       |
|                    |               | Out Of Service                 | 0                            |
|                    |               | Units                          | cubic_feet_per_minute        |

| BACnet Object Name | Obj, Instance | BACnet Object Property | Default/Sample Values  |
|--------------------|---------------|------------------------|------------------------|
|                    |               | Object Identifier      | AI-2                   |
|                    |               | Object Name            | Temperature1           |
|                    |               | Object Type            | Analog Input           |
|                    |               | Present Value          | 70                     |
| Temperature1       | AI, 2         | Description            | Int. Temperature       |
|                    |               | Status Flags           | F,F,F,F { }            |
|                    |               | Event State            | NORMAL                 |
|                    |               | Out Of Service         | 0                      |
|                    |               | Units                  | degrees_fahrenheit     |
|                    |               | Object Identifier      | AI-3                   |
|                    |               | Object Name            | Temperature2           |
|                    |               | Object Type            | Analog Input           |
|                    |               | Present Value          | 123.4                  |
| Temperature2       | AI, 3         | Description            | Ext. Temperature       |
|                    |               | Status Flags           | F,F,F,F { }            |
|                    |               | Event State            | NORMAL                 |
|                    |               | Out Of Service         | 0                      |
|                    |               | Units                  | degrees_fahrenheit     |
|                    |               | Object Identifier      | AI-4                   |
|                    | AI, 4         | Object Name            | Pressure               |
|                    |               | Object Type            | Analog Input           |
|                    |               | Present Value          | 14.7                   |
| Pressure           |               | Description            | Fluid Pressure         |
|                    |               | Status Flags           | F,F,F,F { }            |
|                    |               | Event State            | NORMAL                 |
|                    |               | Out Of Service         | 0                      |
|                    |               | Units                  | pounds_per_square_inch |
|                    |               | Object Identifier      | AI-5                   |
|                    |               | Object Name            | Energy Flow            |
|                    |               | Object Type            | Analog Input           |
|                    |               | Present Value          | 1                      |
| Energy Flow        | AI,5          | Description            | Energy Flow in Fluid   |
|                    |               | Status Flags           | F,F,F,F { }            |
|                    |               | Event State            | NORMAL                 |
|                    |               | Out Of Service         | 0                      |
|                    |               | Units                  | btus                   |
|                    |               | Object Identifier      | AI-6                   |
|                    |               | Object Name            | Totalizer              |
|                    |               | Object Type            | Analog Input           |
|                    |               | Present Value          | 1235                   |
| Totalizer          | AI,6          | Description            | Flow Totalizer         |
|                    |               | Status Flags           | F,F,F,F { }            |
|                    |               | Event State            | NORMAL                 |
|                    |               | Out Of Service         | 0                      |
|                    |               | Units                  | cubic_feet             |

| BACnet Object Name | Obj, Instance | BACnet Object Property | Default/Sample Values |
|--------------------|---------------|------------------------|-----------------------|
|                    |               | Object Identifier      | AI-7                  |
|                    |               | Object Name            | Alarm Status          |
|                    |               | Object Type            | Analog Input          |
|                    |               | Present Value          | 0                     |
| Alarm Status       | AI,7          | Description            | State of Alarm Relay  |
|                    |               | Status Flags           | F,F,F,F { }           |
|                    |               | Event State            | NORMAL                |
|                    |               | Out Of Service         | 0                     |
|                    |               | Units                  | No units              |
|                    |               | Object Identifier      | AI-8                  |
|                    |               | Object Name            | Alarm Active          |
|                    |               | Object Type            | Analog Input          |
|                    |               | Present Value          | 0                     |
| Alarm active       | AI,8          | Description            | Source of Alarm       |
|                    |               | Status Flags           | F,F,F,F { }           |
|                    |               | Event State            | NORMAL                |
|                    |               | Out Of Service         | 0                     |
|                    |               | Units                  | No units              |
|                    |               | Object Identifier      | AI-9                  |
|                    |               | Object Name            | Alarm Mode            |
|                    | AI,9          | Object Type            | Analog Input          |
|                    |               | Present Value          | 0                     |
| Alarm mode         |               | Description            | Selected Alarm Mode   |
|                    |               | Status Flags           | F,F,F,F { }           |
|                    |               | Event State            | NORMAL                |
|                    |               | Out Of Service         | 0                     |
|                    |               | Units                  | No units              |
|                    |               | Object Identifier      | AI-10                 |
|                    |               | Object Name            | Velocity              |
|                    |               | Object Type            | Analog Input          |
|                    |               | Present Value          | 1                     |
| Velocity           | AI,10         | Description            | Point vol. Velocity   |
|                    |               | Status Flags           | F,F,F,F { }           |
|                    |               | Event State            | NORMAL                |
|                    |               | Out Of Service         | 0                     |
|                    |               | Units                  | feet_per_second       |
|                    |               | Object Identifier      | AI-11                 |
|                    |               | Object Name            | Flow-Pro              |
|                    |               | Object Type            | Analog Input          |
|                    |               | Present Value          | 1                     |
| Flow-Pro           | AI,11         | Description            | Correction Factor     |
|                    |               | Status Flags           | F,F,F,F { }           |
|                    |               | Event State            | NORMAL                |
|                    |               | Out Of Service         | 0                     |
|                    |               | Units                  | No units              |

| BACnet Object Name | Obj, Instance | BACnet Object Property | Default/Sample Values    |
|--------------------|---------------|------------------------|--------------------------|
|                    |               | Object Identifier      | AI-12                    |
|                    |               | Object Name            | Density                  |
|                    |               | Object Type            | Analog Input             |
|                    |               | Present Value          | 1                        |
| Density            | AI,12         | Description            | Density for mass         |
|                    |               | Status Flags           | F,F,F,F { }              |
|                    |               | Event State            | NORMAL                   |
|                    |               | Out Of Service         | 0                        |
|                    |               | Units                  | No units                 |
|                    |               | Object Identifier      | AI-13                    |
|                    |               | Object Name            | Reynolds                 |
|                    |               | Object Type            | Analog Input             |
|                    |               | Present Value          | 1                        |
| Reynolds           | AI,13         | Description            | Reynolds number          |
|                    |               | Status Flags           | F,F,F,F { }              |
|                    |               | Event State            | NORMAL                   |
|                    |               | Out Of Service         | 0                        |
|                    |               | Units                  | No units                 |
|                    |               | Object Identifier      | AI-14                    |
|                    | AI,14         | Object Name            | Viscosity                |
|                    |               | Object Type            | Analog Input             |
|                    |               | Present Value          | 1                        |
| Viscosity          |               | Description            | Dynamic Viscosity        |
|                    |               | Status Flags           | F,F,F,F { }              |
|                    |               | Event State            | NORMAL                   |
|                    |               | Out Of Service         | 0                        |
|                    |               | Units                  | 423                      |
|                    |               | Object Identifier      | AI-15                    |
|                    |               | Object Name            | Frequency                |
|                    |               | Object Type            | Analog Input             |
|                    |               | Present Value          | 1                        |
| Frequency          | AI,15         | Description            | Vortex shedder frequency |
|                    |               | Status Flags           | F,F,F,F { }              |
|                    |               | Event State            | NORMAL                   |
|                    |               | Out Of Service         | 0                        |
|                    |               | Units                  | hertz                    |
|                    |               | Object Identifier      | AI-16                    |
|                    |               | Object Name            | Ck factor                |
|                    |               | Object Type            | Analog Input             |
|                    |               | Present Value          | 20                       |
| Ck factor          | AI,16         | Description            | For dynamic freq.        |
|                    |               | Status Flags           | F,F,F,F { }              |
|                    |               | Event State            | NORMAL                   |
|                    |               | Out Of Service         | 0                        |
|                    |               | Units                  | No units                 |

| BACnet Object Name  | Obj, Instance | BACnet Object Property | Default/Sample Values   |
|---------------------|---------------|------------------------|-------------------------|
|                     |               | Object Identifier      | AI-17                   |
|                     |               | Object Name            | Dynamic Frequency       |
|                     |               | Object Type            | Analog Input            |
|                     |               | Present Value          | 1                       |
| Dynamic frequency   | AI,17         | Description            | Dynamic frequency value |
|                     |               | Status Flags           | F,F,F,F { }             |
|                     |               | Event State            | NORMAL                  |
|                     |               | Out Of Service         | 0                       |
|                     |               | Units                  | hertz                   |
|                     |               | Object Identifier      | AI-18                   |
|                     |               | Object Name            | Minimum noise level     |
|                     |               | Object Type            | Analog Input            |
|                     |               | Present Value          | 1                       |
| Minimum noise level | AI,18         | Description            | Squelch noise lvl       |
|                     |               | Status Flags           | F,F,F,F { }             |
|                     |               | Event State            | NORMAL                  |
|                     |               | Out Of Service         | 0                       |
|                     |               | Units                  | No units                |
|                     |               | Object Identifier      | AI-19                   |
|                     | AI,19         | Object Name            | F/S cutoff              |
|                     |               | Object Type            | Analog Input            |
|                     |               | Present Value          | 1                       |
| F/S cutoff          |               | Description            | % of full scale         |
|                     |               | Status Flags           | F,F,F,F { }             |
|                     |               | Event State            | NORMAL                  |
|                     |               | Out Of Service         | 0                       |
|                     |               | Units                  | No units                |
|                     |               | Object Identifier      | AI-20                   |
|                     |               | Object Name            | Gain                    |
|                     |               | Object Type            | Analog Input            |
|                     |               | Present Value          | 1                       |
| Gain                | AI,20         | Description            | Signal gain             |
|                     |               | Status Flags           | F,F,F,F { }             |
|                     |               | Event State            | NORMAL                  |
|                     |               | Out Of Service         | 0                       |
|                     |               | Units                  | No units                |
|                     |               | Object Identifier      | AI-21                   |
|                     |               | Object Name            | Amplitude               |
|                     |               | Object Type            | Analog Input            |
|                     |               | Present Value          | 1                       |
| Amplitude           | AI,21         | Description            | In ADC counts           |
|                     |               | Status Flags           | F,F,F,F { }             |
|                     |               | Event State            | NORMAL                  |
|                     |               | Out Of Service         | 0                       |
|                     |               | Units                  | No units                |

| BACnet Object Name     | Obj, Instance | BACnet Object Property | Default/Sample Values  |
|------------------------|---------------|------------------------|------------------------|
|                        |               | Object Identifier      | BI-1                   |
|                        |               | Object Name            | Binary XDR fault       |
|                        |               | Object Type            | Binary Input           |
| Binany VDB fault       | DI 1          | Present Value          | 0= good, 1=fault       |
| Dilidly ADK Iduit      | DI-T          | Description            | Binary XDR fault       |
|                        |               | Status Flags           | F,F,F,F { }            |
|                        |               | Event State            | 0                      |
|                        |               | Out Of Service         | 0                      |
|                        |               | Object Identifier      | BI-2                   |
|                        |               | Object Name            | Pressure over range    |
|                        |               | Object Type            | Binary Input           |
| D                      | <b>DL 3</b>   | Present Value          | 0= good, 1=fault       |
| Pressure over range    | BI-2          | Description            | Pressure over range    |
|                        |               | Status Flags           | F,F,F,F { }            |
|                        |               | Event State            | 0                      |
|                        |               | Out Of Service         | 0                      |
|                        |               | Object Identifier      | BI-3                   |
|                        |               | Object Name            | Temperature fault      |
|                        |               | Object Type            | Binary Input           |
|                        |               | Present Value          | 0= good, 1=fault       |
| Temperature fault      | BI-3          | Description            | Temperature fault      |
|                        |               | Status Flags           | F,F,F,F { }            |
|                        |               | Event State            | 0                      |
|                        |               | Out Of Service         | 0                      |
|                        |               | Object Identifier      | BI-4                   |
|                        |               | Object Name            | Temperature over range |
|                        |               | Object Type            | Binary Input           |
|                        |               | Present Value          | 0                      |
| Temperature over range | BI-4          | Description            | Temperature overrange  |
|                        |               | Status Flags           | F,F,F,F { }            |
|                        |               | Event State            | 0                      |
|                        |               | Out Of Service         | 0                      |
|                        |               | Obiect Identifier      | BI-5                   |
|                        |               | Object Name            | Flow sensor error      |
|                        |               | Object Type            | Binary Input           |
|                        |               | Present Value          | 0= good, 1=fault       |
| Flow sensor error      | BI-5          | Description            | Flow sensor error      |
|                        |               | Status Flags           | F,F,F,F { }            |
|                        |               | Event State            | 0                      |
|                        |               | Out Of Service         | 0                      |
|                        |               | Object Identifier      | BI-6                   |
|                        |               | Object Name            | SD card error          |
|                        |               | Object Type            | Binary Input           |
|                        |               | Present Value          | 0= good, 1=fault       |
| SD card error          | BI-6          | Description            | SD card error          |
|                        |               | Status Flags           | F.F.F.F { }            |
|                        |               | Event State            | 0                      |
|                        |               | Out Of Service         | 0                      |

| BACnet Object Name     | Obj, Instance | BACnet Object Property | Default/Sample Values      |
|------------------------|---------------|------------------------|----------------------------|
|                        |               | Object Identifier      | BI-7                       |
|                        |               | Object Name            | Communication error        |
|                        |               | Object Type            | Binary Input               |
| Communication error    | RI_7          | Present Value          | 0= good, 1=fault           |
| communication enor     | DI-7          | Description            | Communication error        |
|                        |               | Status Flags           | F,F,F,F { }                |
|                        |               | Event State            | 0                          |
|                        |               | Out Of Service         | 0                          |
|                        |               | Object Identifier      | BI-8                       |
|                        |               | Object Name            | MCU error                  |
|                        |               | Object Type            | Binary Input               |
| MCILerror              | BI-8          | Present Value          | 0= good, 1=fault           |
|                        | DIG           | Description            | MCU error                  |
|                        |               | Status Flags           | F,F,F,F { }                |
|                        |               | Event State            | 0                          |
|                        |               | Out Of Service         | 0                          |
|                        |               | Object Identifier      | BI-9                       |
|                        |               | Object Name            | Display button stuck       |
|                        |               | Object Type            | Binary Input               |
| Display button stuck   | RI_Q          | Present Value          | 0= good, 1=fault           |
| Display button stuck   | 01-9          | Description            | Display button stuck       |
|                        |               | Status Flags           | F,F,F,F { }                |
|                        |               | Event State            | 0                          |
|                        |               | Out Of Service         | 0                          |
|                        |               | Object Identifier      | BI-10                      |
|                        |               | Object Name            | BACnet communication error |
|                        |               | Object Type            | Binary Input               |
| BACnet communication   | BI-10         | Present Value          | 0= good, 1=fault           |
| error                  | BI-10         | Description            | BACnet comm error          |
|                        |               | Status Flags           | F,F,F,F { }                |
|                        |               | Event State            | 0                          |
|                        |               | Out Of Service         | 0                          |
|                        |               | Object Identifier      | BI-11                      |
|                        |               | Object Name            | Latched on bad signal      |
|                        |               | Object Type            | Binary Input               |
| Latched on had signal  | RI_11         | Present Value          | 0= good, 1=fault           |
| Laterieu on bau signal | 01-11         | Description            | Latched on bad signal      |
|                        |               | Status Flags           | F,F,F,F { }                |
|                        |               | Event State            | 0                          |
|                        |               | Out Of Service         | 0                          |
|                        |               | Object Identifier      | BO-1                       |
|                        |               | Object Name            | Reset Totalizer            |
|                        |               | Object Type            | Binary Output              |
|                        |               | Present Value          | 0= run, 1=reset            |
|                        |               | Description            | Reset totalizer            |
| Reset                  | BO-1          | Status Flags           | F,F,F,F { }                |
|                        |               | Event State            | 0                          |
|                        |               | Out Of Service         | 0                          |
|                        |               | Priority               | 1                          |
|                        |               | Priority Array         | NULL                       |
|                        |               | Relinquish Default     | Inactive                   |

## **Chapter 5: Engineering Units**

BACnet/ASHRAE supports *a defined list of engineering units* using enumerators (base 10 numbers) ranging from 0 to 255. For example, let's say your 240i is using a flow rate in ft<sup>3</sup>/min for flow units. The 240i BACnet interface will send a unit enumerator of 84 to your BACnet client. Since 84 is on the standard list of engineering units, the BACnet client will display "cubic-feet-per-minute." When at all possible, we have tried to use standard BACnet engineering units.

*Proprietary BACnet engineering units* are custom engineering units which the manufacturer (Sierra Instruments) defines that have an enumerator greater than 255. These custom unit enumerators may not be automatically translated into English, so your BACnet client may just display a number greater than 255. You will need to look that number up on the Sierra Custom Units Matrix below. Your BACnet client may have a way for you to add these custom units manually.

#### Units Not Supported by BACnet

BACnet does not support absolute and gauge pressure, so we have decided to assume gauge pressure. Example: "psig" will be displayed as "pounds-force-per-square-inch" and "psia" will use the custom enumerator of 387.

BACnet does not support standardized volume units like standard-cubic-feet-per-minute and normal-cubic-meters-per-minute. These will use the Sierra Custom Units below.

| Sierra Custom Units Matrix |                       |            |                              |  |  |
|----------------------------|-----------------------|------------|------------------------------|--|--|
| Enumerator                 | Engineering Unit name | Enumerator | Engineering Unit name        |  |  |
| 256                        | grams-per-hour        | 346        | imperial-gallons-per-second  |  |  |
| 257                        | grams-per-day         | 347        | imperial-gallons-per-hour    |  |  |
| 258                        | grams-per-year        | 348        | imperial-gallons-per-day     |  |  |
| 259                        | kilograms-per-day     | 349        | imperial-gallons-per-year    |  |  |
| 260                        | kilograms-per-year    | 350        | us-liquid-barrels-per-second |  |  |
| 261                        | pounds-mass-per-day   | 351        | us-liquid-barrels-per-minute |  |  |
| 262                        | pounds-mass-per-year  | 352        | us-liquid-barrels-per-hour   |  |  |
| 263                        | short-tons-per-second | 353        | us-liquid-barrels-per-day    |  |  |
| 264                        | short-tons-per-minute | 354        | us-liquid-barrels-per-year   |  |  |
| 266                        | short-tons-per-day    | 355        | liters-per-day               |  |  |
| 267                        | short-tons-per-year   | 356        | liters-per-year              |  |  |
| 268                        | long-tons-per-second  | 357        | million-liters-per-second    |  |  |
| 269                        | long-tons-per-minute  | 358        | million-liters-per-minute    |  |  |
| 270                        | long-tons-per-hour    | 359        | million-liters-per-hour      |  |  |
| 271                        | long-tons-per-day     | 360        | million-liters-per-day       |  |  |
| 272                        | long-tons-per-year    | 361        | million-liters-per-year      |  |  |

| Sierra Custom Units Matrix |                                            |            |                            |  |  |
|----------------------------|--------------------------------------------|------------|----------------------------|--|--|
| Enumerator                 | Engineering Unit name                      | Enumerator | Engineering Unit name      |  |  |
| 273                        | metric-tons-per-second                     | 362        | cubic-meters-per-day       |  |  |
| 274                        | metric-tons-per-minute                     | 363        | cubic-meters-per-year      |  |  |
| 275                        | metric-tons-per-hour                       | 364        | cubic-feet-per-day         |  |  |
| 276                        | metric-tons-per-day                        | 365        | cubic-feet-per-year        |  |  |
| 277                        | metric-tons-per-year                       | 366        | beer-barrels-per-second    |  |  |
| 278                        | standard-cubic-feet-per-second             | 367        | beer-barrels-per-minute    |  |  |
| 279                        | standard-cubic-feet-per-minute             | 368        | beer-barrels-per-hour      |  |  |
| 280                        | standard-cubic-feet-per-hour               | 369        | beer-barrels-per-day       |  |  |
| 281                        | standard-cubic-feet-per-day                | 370        | beer-barrels-per-year      |  |  |
| 282                        | standard-cubic-feet-per-year               | 381        | standard-feet-per-second   |  |  |
|                            | thousand-standard-cubic-feet-per-          |            |                            |  |  |
| 283                        | second                                     | 382        | standard-feet-per-minute   |  |  |
| 284                        | minute                                     | 383        | standard-feet-per-hour     |  |  |
|                            | thousand-standard-cubic-feet-per-          |            |                            |  |  |
| 285                        | hour                                       | 384        | standard-feet-per-day      |  |  |
| 286                        | thousand-standard-cubic-leet-per-<br>dav   | 385        | standard-feet-per-vear     |  |  |
|                            | thousand-standard-cubic-feet-per-          |            |                            |  |  |
| 287                        | year                                       | 386        | feet-per-hour              |  |  |
| 288                        | million-standard-cubic-feet-per-<br>second | 387        | feet-per-day               |  |  |
|                            | million-standard-cubic-feet-per-           |            |                            |  |  |
| 289                        | minute                                     | 388        | feet-per-year              |  |  |
| 200                        | million-standard-cubic-teet-per-           | 380        | meters_per_day             |  |  |
| 230                        | million_standard_cubic_feet_per_day        | 380        | meters-per-udy             |  |  |
| 201                        | million-standard-cubic-feet-per-           |            | meters-per-year            |  |  |
| 292                        | year                                       | 391        | standard-meters-per-second |  |  |
| 293                        | normal-cubic-feet-per-second               | 392        | standard-meters-per-minute |  |  |
| 294                        | normal-cubic-feet-per-minute               | 393        | standard-meters-per-hour   |  |  |
| 295                        | normal-cubic-feet-per-hour                 | 394        | standard-meters-per-day    |  |  |
| 296                        | normal-cubic-feet-per-day                  | 395        | standard-meters-per-year   |  |  |
| 297                        | normal-cubic-feet-per-year                 | 396        | normal-meters-per-second   |  |  |
| 298                        | standard-cubic-meters-per-second           | 397        | normal-meters-per-minute   |  |  |
| 299                        | standard-cubic-meters-per-minute           | 398        | normal-meters-per-hours    |  |  |
| 300                        | standard-cubic-meters-per-hour             | 399        | normal-meters-per-day      |  |  |
| 301                        | standard-cubic-meters-per-day              | 400        | normal-meters-per-year     |  |  |
| 302                        | standard-cubic-meters-per-year             | 401        | Inches-per-second          |  |  |
| 303                        | normal-cubic-meters-per-second             | 402        | Inches-per-minute          |  |  |
| 304                        | normal-cubic-meters-per-minute             | 403        | Inches-per-hour            |  |  |

| Sierra Custom Units Matrix |                               |            |                                       |  |  |
|----------------------------|-------------------------------|------------|---------------------------------------|--|--|
| Enumerator                 | Engineering Unit name         | Enumerator | Engineering Unit name                 |  |  |
| 305                        | normal-cubic-meters-per-hour  | 404        | Inches-per-day                        |  |  |
| 306                        | normal-cubic-meters-per-day   | 405        | Inches-per-year                       |  |  |
| 307                        | normal-cubic-meters-per-year  | 406        | standard-cubic-feet                   |  |  |
| 308                        | standard-liters-per-second    | 407        | thousand-standard-cubic-<br>feet      |  |  |
| 309                        | standard-liters-per-minute    | 408        | million-standard-cubic-feet           |  |  |
| 310                        | standard-liters-per-hour      | 409        | normal-cubic-feet                     |  |  |
| 311                        | standard-liters-per-day       | 410        | standard-cubic-meters                 |  |  |
| 312                        | standard-liters-per-year      | 411        | normal-cubic-meters                   |  |  |
| 313                        | normal-liters-per-second      | 412        | standard-liters                       |  |  |
| 314                        | normal-liters-per-minute      | 413        | normal-liters                         |  |  |
| 315                        | normal-liters-per-hour        | 415        | long-tons                             |  |  |
| 316                        | normal-liters-per-day         | 416        | metric-tons                           |  |  |
| 317                        | normal-liters-per-year        | 420        | million-us-gallons                    |  |  |
| 321                        | pounds-mass-per-day           | 421        | us-liquid-barrels                     |  |  |
| 322                        | pounds-mass-per-year          | 422        | million-liters                        |  |  |
| 327                        | cubic-feet-per-year           | 423        | pounds-per-cubic-foot                 |  |  |
| 331                        | cubic-meters-per-day          | 425        | beer-barrels                          |  |  |
| 332                        | cubic-meters-per-year         | 426        | degrees-rankin                        |  |  |
| 336                        | liters-per-day                | 427        | pounds-per-square-inch-<br>absolute   |  |  |
| 337                        | liters-per-year               | 429        | bar-absolute                          |  |  |
| 338                        | us-gallons-per-second         | 430        | kilopascals-absolute                  |  |  |
| 339                        | us-gallons-per-day            | 432        | pascal-second                         |  |  |
| 340                        | us-gallons-per-year           | 433        | inches-of-water-absolute              |  |  |
| 341                        | million-us-gallons-per-second | 434        | mm-h2o-absolute                       |  |  |
| 342                        | million-us-gallons-per-minute | 435        | mm-h2o-gauge                          |  |  |
| 343                        | million-us-gallons-per-hour   | 436        | kg-per-square-centimeter-<br>absolute |  |  |
| 344                        | million-us-gallons-per-day    | 437        | kg-per-square-centimeter-<br>gauge    |  |  |
| 345                        | million-us-gallons-per-year   | 1000       | Error                                 |  |  |

\*Unit 1000 indicates a unit error, i.e. no total unit for a pure velocity flow unit.

## **Chapter 6: Troubleshooting Tips**

The BACnet board has two LEDs that may help during troubleshooting.

- 1. "LED1" and "LED2" will light Red during initialization, and then turn off after initialization is over.
- 2. "LED1" indicates communication between the BACnet board and the 240i/241i. It should blink **green** when the 240i/241i communicates to the BACnet board.
- 3. "LED2" indicates communication between the BACnet board and your BACnet network. Once the network is running and connected it should also blink **green**.

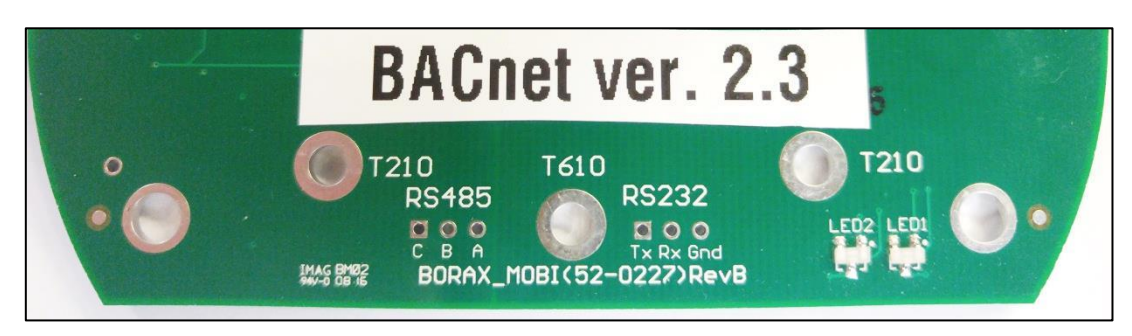

#### Other Troubleshooting Tips

1. Verify polarity on the communication cable. RS-485 achieves binary transmission by switching the voltage polarity between A- and B+. The differential voltage should be between 7V and 1.5V while the bus is actively communicating. Sierra verifies the 240i/241i is correct per the EIA RS-485 spec.

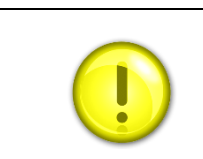

**Caution!** We have found cases where other devices with "A" and "B" reversed and sometimes marked as "A+" and "B-." If in doubt, swap "A" and "B."

- 2. Ensure that all devices have a unique MAC address and Device Instance.
- 3. Ensure that all software device instances are unique on the whole network.
- 4. Validate that the baud rate and parity is the same for all devices including repeaters (if used).
- 5. Make sure there are no more than two EOL terminations resistors present on the same segment. No intermediate device should have an EOL resistor.
- 6. If you are having trouble, try removing other devices on the bus temporarily.
- 7. In order to help narrow down a communication issue, divide the network in half and verify if the devices come online. Repeat the operation until the network is functional.
- 8. Swap a working and a non-working device. If the problem moved with the device, then it indicates a configuration issue or problematic device. If the problem stays at the same location, then it indicates a wiring issue.